# Joining a Zoom meeting.

## So you have received your invite.

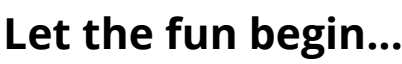

REMEMBER

Simply click on the *https://us05web...* link and follow the on-screen instructions.

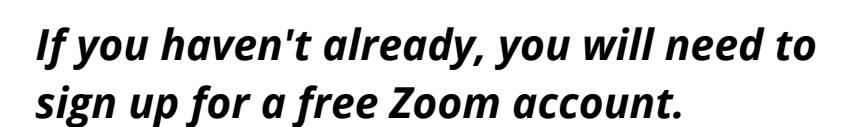

### Or use the Zoom shortcut.

Click on the Zoom shortcut on your desktop...

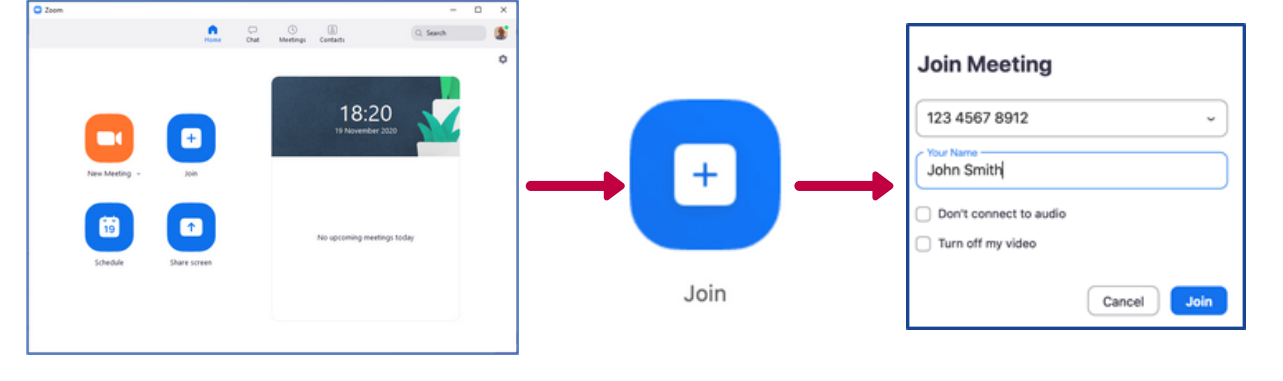

Select ID, your name and the meeting passcode if requested, and join With Computer Audio/Video

#### Congratulations your are now Zooming...

Check that you can see your head and shoulders and your face is well lit.

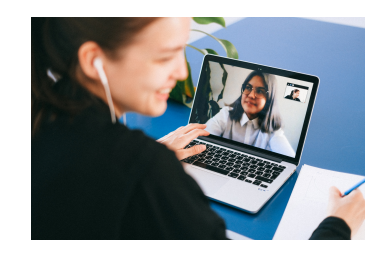

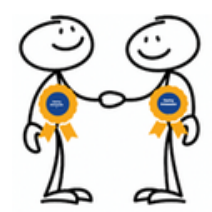

中回曲

Hearing Ambassadors Meeting

Meeting ID: 123 4567 8910 Passcode: 2dgXXX

https://us05web.zoom.us/j/123xxxxxxxxxxx

Join Zoom Meeting

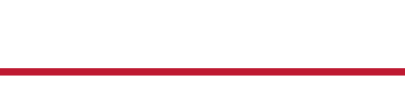

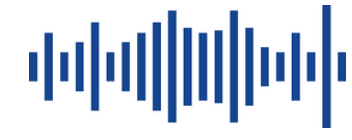

### Some useful tips to Zoom like a pro.

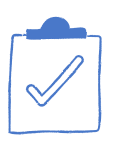

**So you want to be heard...** Put yourself on *Mute,* then when you want to speak *Unmute*.

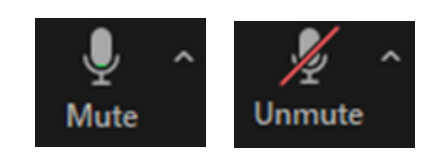

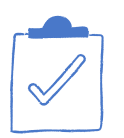

So you want to be seen,or need a quick break... Use the *Stop Video / Start Video* buttons.

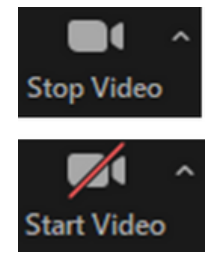

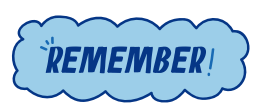

It's always best to keep your camera on, so others can see you, and stay on mute to keep the background noise down.

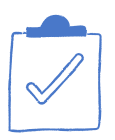

So you want to see who is speaking...

Using 🛛 view select:

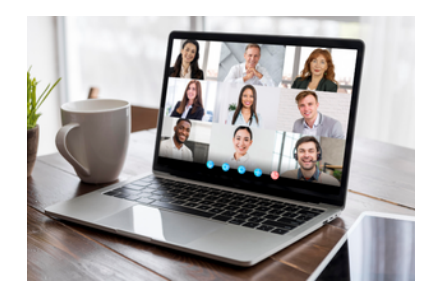

**Speaker** - Maximises the speaker's camera

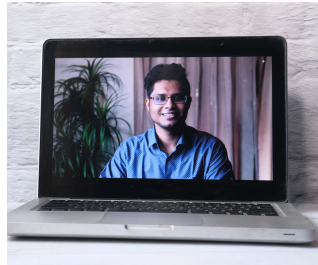

*Gallery* - Minimises all participants so you can see everyone

When you want to leave press..

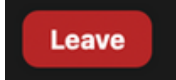

## Congratulations, you're Zooming like a pro

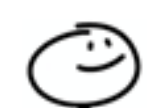

For more information visit the Zoom Help Centre <u>https://support.zoom.us/hc/en-us</u>